## DevCo Quick Guide: Document Import Feature Feature added to DevCo March 2017

The **Document Import** feature gives owners and management at properties a way to share documents related to site reviews directly with OHFA staff. This guide shows how the feature works for the online users.

- 1. Select the Property that documents related to the review are being submitted to OHFA.
- 2. Click on the **Upload Documents** button on the right side of the Property Details page.

| West Lafayette Townhomes |              |               |          |       |        |                                        | 19:54 |
|--------------------------|--------------|---------------|----------|-------|--------|----------------------------------------|-------|
| Property Details         |              |               |          |       |        |                                        |       |
| West Lafayette Townhomes |              |               |          |       |        | Utility Allowances                     |       |
| DBA: Lafayette Mills     |              |               |          |       |        | Export Events                          |       |
| 600 Plainfield Road      |              | Compliance    | Analyst  | Robin | Dotson | Receipt                                |       |
| West Lafayete OH, 43845  |              | Scattered Sit | Ð:       | No    |        | Annual Certification                   |       |
| Program                  | Award Number | Award Date    | Building | ļs    | Units  | Remove Property                        |       |
| HDAP-LIHTC(HOME)         | N-B-97-493-1 | 1/1/1998      |          | 5     | 10     | Upload Documents                       |       |
| LIHTC - Competitive      | 970083       |               |          | 5     | 40     | Jacobi Marcana South Science of Street |       |

- 3. Click **Browse** and find the correct file being uploaded.
- 4. Select the **Document Type** from the dropdown list.

|                                            |                                                                             | -                                                                                                    |                                 |  |
|--------------------------------------------|-----------------------------------------------------------------------------|----------------------------------------------------------------------------------------------------|---------------------------------|--|
| Return to Property Listing<br>Manage Users | Document Im                                                                 | port                                                                                                    |                                 |  |
| West Lafayette Townhomes                   | Instructions for using<br>• Allowable File<br>• "Maximum File<br>File Name: | this feature are the following:<br>Types = PDF,Word,Excel,bd,jpg,tiff,png<br>Size = 25 MB"<br>Browse No file selected.                                            |                                 |  |
|                                            | Document Type:                                                              | Select                                                                                                    | Year (ie. 2006)                 |  |
|                                            | Sucess: Tenant Sele                                                         | Select<br>Lease (Current)<br>Lease (Original)<br>Affirmative Fair Housing Marketing Plan<br>Utility Allowance<br>Completed 8609<br>8609A<br>Tenant Selection Plan | irea for utility Allowance Umy) |  |
|                                            | FileNar                                                                     | Restrictive Covenant                                                                                                    | DateUploaded                    |  |
|                                            | Tenant Selection.pdf<br>PHA UA 2015.pdf                                     | Funding Agreement<br>Other                                                                                                    | 13 Feb 2017<br>13 Feb 2017      |  |
|                                            | PHA UA 2016.pdf                                                             | Utility Allowance 2016                                                                                                    | 13 Feb 2017                     |  |

- 5. Review the **Uploaded Files** table to ensure the document was uploaded.
  - Table includes your file name, the document type selected, and the date uploaded.

| Return to Property Listing<br>Manage Users<br>■ West Lafayette Townhomes<br>■ 0H-97-00205<br>■ 0H-97-00207<br>■ 0H-97-00208<br>■ 0H-97-00209 | Document Import         Instructions for using this feature are the following:         • Allowable File Types = PDF,Word,Excel,bt,jpg,ttf,png         • "Maximum File Size = 25 MB"         File Name:       Browse         No file selected. |        |                          |                       |               |  |
|----------------------------------------------------------------------------------------------------|----------------------------------------------------------------------------------------------------|--------|--------------------------|-----------------------|---------------|--|
|                                                                                                    | Document Type:                                                                                                    | Delect | (Rec                     | real for Utility Alle | awance Only)  |  |
|                                                                                                    | Upload Sucess: Tenant Selection.pdf Uploaded Files                                                                                                    |        |                          |                       |               |  |
|                                                                                                    | File!                                                                                                    | lame   | Document Typ             | be                    | Date Uploaded |  |
|                                                                                                    | Tenant Selection.pd                                                                                                    | lf A   | Tenant Selection Plan    |                       | 13 Feb 2017   |  |
|                                                                                                    | PHA UA 2015.pdf                                                                                                    |        | Utility Allowance 2015   |                       | 13 Feb 2017   |  |
| i la la la la la la la la la la la la la                                                                                                    | PHALIA 2016 ndf                                                                                                    |        | I Itility Allowance 2016 |                       | 13 Eab 2017   |  |

Note: That the analyst's review time for the documents uploaded may vary.

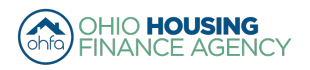

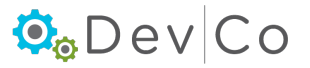